JET Reference style using Mendeley

- 1. Download and install Mendeley Desktop from URL <u>https://www.mendeley.com/download-desktop-new/windows</u>
- 2. Open Mendeley Desktop  $\rightarrow$  Sing-in with Mendeley account or create one
- 3. Click View → Citation Style → More Styles

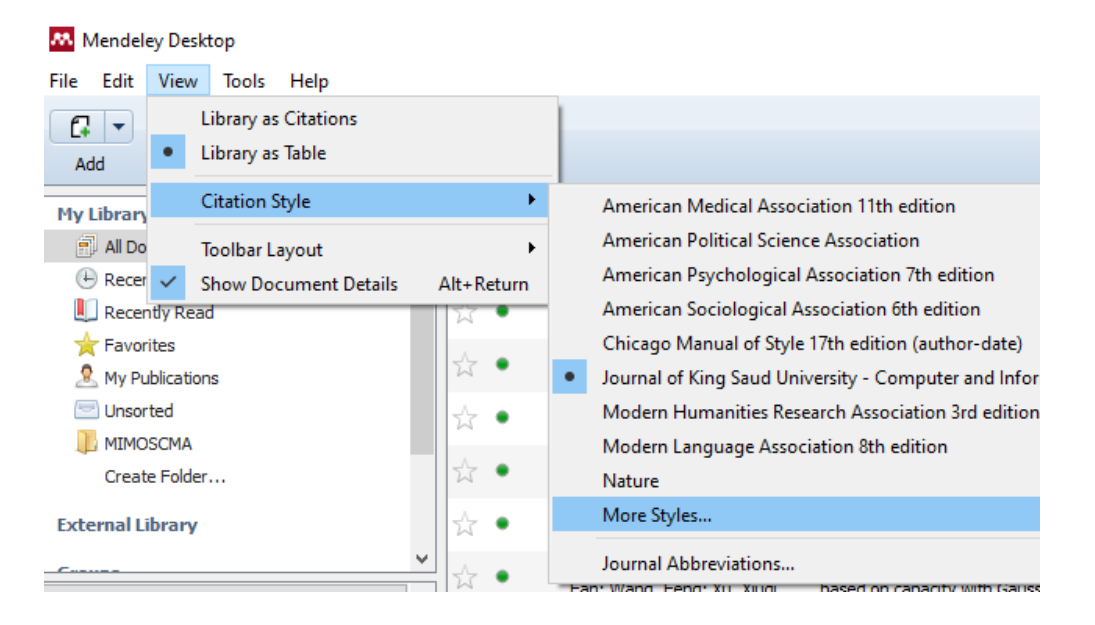

 Click Get More Styles → copy-paste URL https://csl.mendeley.com/styles/29317611/jetv1 in download style box → click Download

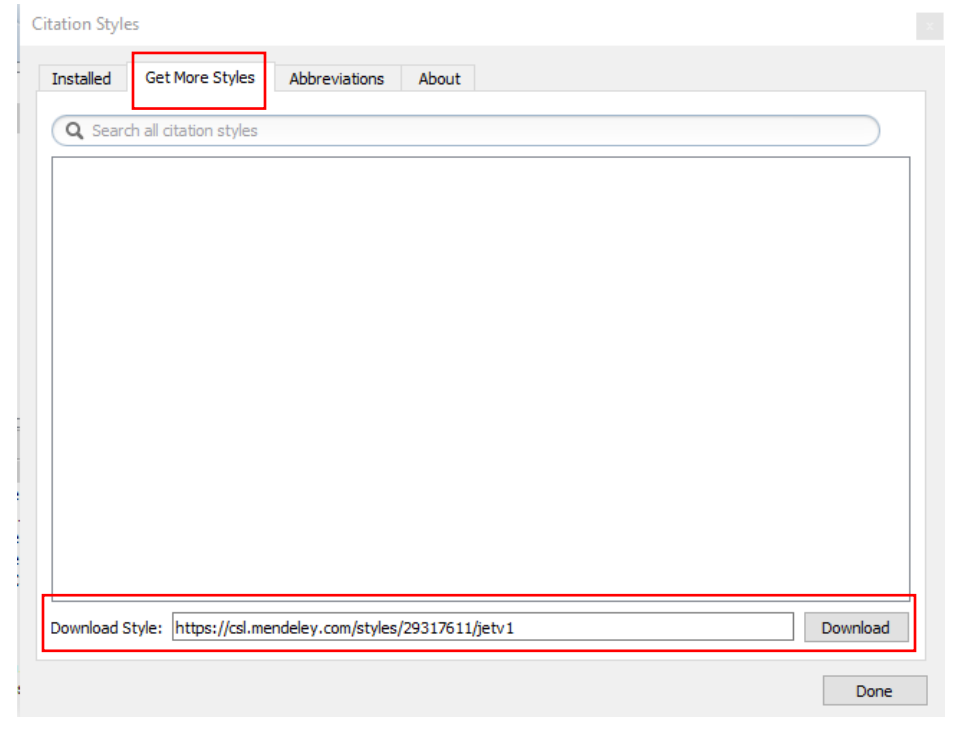

5. Choose JET as citation style  $\rightarrow$  click **Done** 

Citation Styles

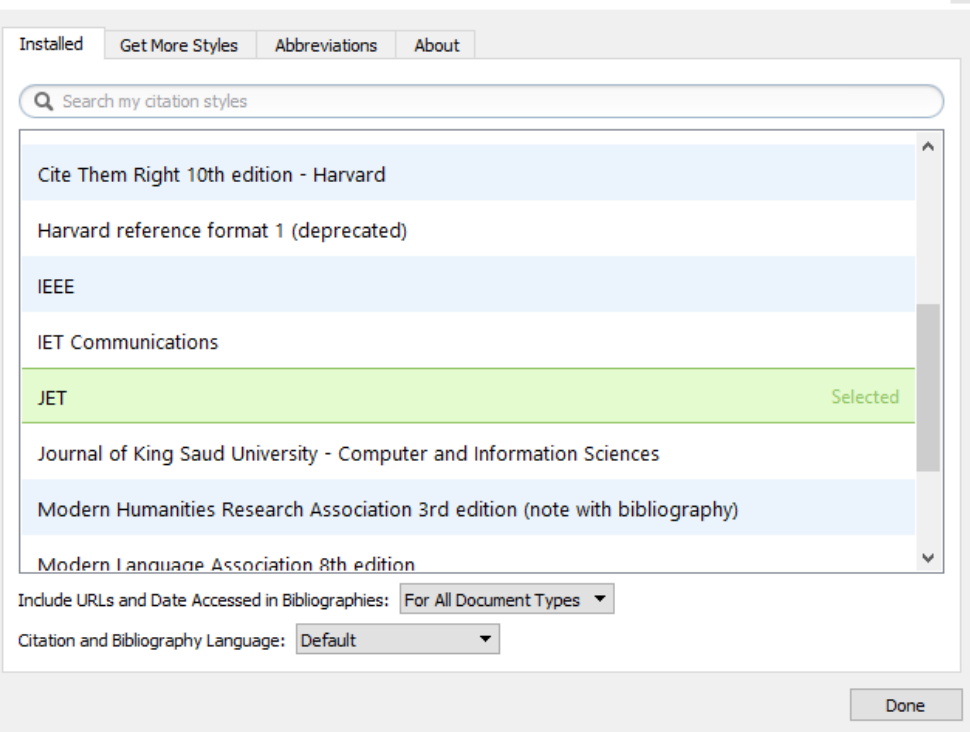

Install MS Word Plugin by click Tools menu → Install MS Word Plugin → Click OK
Mendeley Desktop

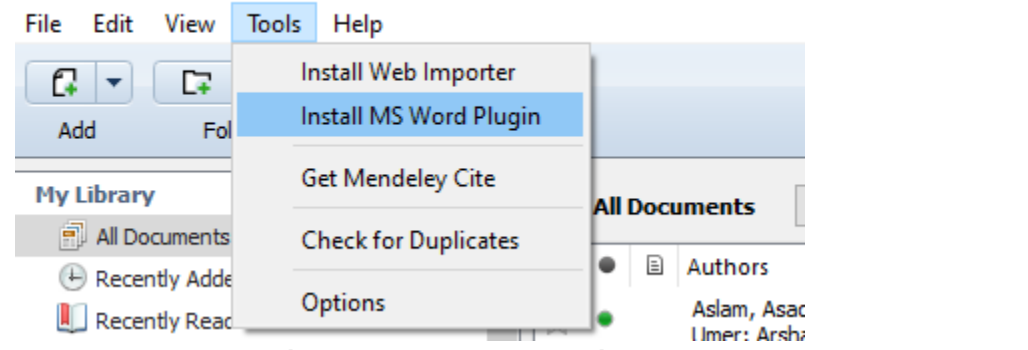

7. Open Microsoft word  $\rightarrow$  click **References** menu  $\rightarrow$  in **Mendeley plugin** choose **JET** style

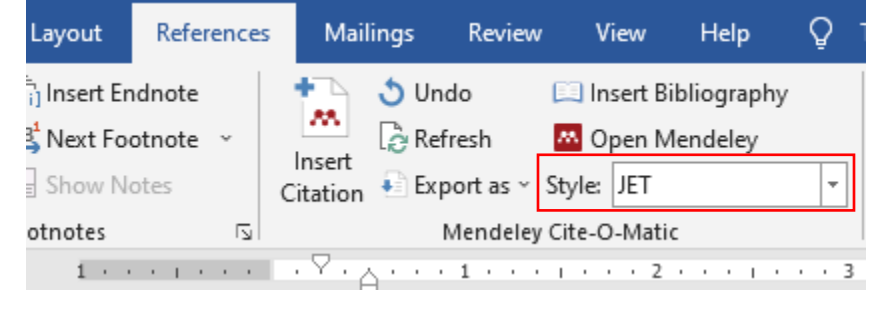